## 4. 上限金額設定

## 1 振込上限金額の設定

(1) 114Salut Station トップページを表示してください。 <u>各種設定</u>を選択し、利用者登録を 押してください。(下図②) 利用者登録が表示されます。

|        | E 🕀 🄄 🎑 https://www.b2                          | b.114bank. <b>chance.co.jp</b> /ST                     | 👻 🔒 The Hyakujushi (                                            | さ 検索                       | - 0                                                                                            | ×<br>• م   |   |                        |            |
|--------|-------------------------------------------------|--------------------------------------------------------|-----------------------------------------------------------------|----------------------------|------------------------------------------------------------------------------------------------|------------|---|------------------------|------------|
| ① 各種設定 | を選択                                             | <b>114 Salut</b>                                       | Station                                                         | ヘルプ ログアウト<br>掲示板           | 村田口グイン時間<br>(JST)                                                                              |            | 6 |                        |            |
|        | 総合/給与振込サービス<br>口度振替<br>リンネッド代金回収サービス<br>承認・申請変更 | 株式<br>① 114SalutS<br>でRes3 新しいセキュアメッ<br>でRes3 掲示版に新しいな | 会社百十四 太郎 種<br>百十四 太郎 種 Stationに関するお知り<br>セージがあります。<br>知らせがあります。 | ら <del>せ</del>             | この時間に不審な点があ<br>る場合は、下記の方間に<br>合わせ先へご連絡願いす<br>す。<br>● ご注意<br>お取引の中断・終了時に<br>は必ずログアウトしてく<br>ださい。 | 5          | λ | ② <b>利用者登録</b><br>クリック | e<br>ک     |
|        | 教訓記録<br>各種設定                                    | <ul> <li>各種取引に</li> <li>ただいま お知<sup>(</sup></li> </ul> | 各種                                                              | 設定                         | 利用者登銷                                                                                          | <b>录</b>   |   |                        | $\bigcirc$ |
|        | 114 Salut SQUARE                                |                                                        | 114でんさい                                                         | STATION                    | パスワード<br>届出内容3                                                                                 | ·変更<br>登録  |   |                        |            |
|        |                                                 |                                                        | 114 Salu                                                        |                            | 承認・申請                                                                                          | <b>吉変更</b> |   |                        |            |
|        |                                                 | お電話でのお問え<br>© Copyright 20                             | 合せ先:FBサポートセンター(C<br>06 114BANK ALL RIGHTS                       | 0120-456-119)<br>RESERVED. |                                                                                                |            |   |                        |            |
|        |                                                 |                                                        |                                                                 |                            | <b>a</b> 1005                                                                                  | K 👻        |   |                        |            |

(2) ■<u>照会・変更・削除</u>を押してください。(下図③)利用者選択が表示されます。
 <u>照会/変更</u>を押してください。(下図④)内容確認が表示されます。

|                                                                                                    | - ロ ×<br>The Hyskujushi C 検売 ター<br>トップページ ヘルプ 20272ト<br>内部計算について<br>オルジン・申請実更                                                                            |                                    |  |
|----------------------------------------------------------------------------------------------------|----------------------------------------------------------------------------------------------------|------------------------------------|--|
| <ul> <li>         登録 照会・変更・解除 ↓1(スワードロック解除 *         利用者登録      </li> <li>         ・空法      </li> <li>         ・空法      </li> </ul> | ③ 照会・変更・削除<br>をクリック                                                                                                    |                                    |  |
|                                                                                                    |                                                                                                    | - ロ X<br>タ・<br>トップページ ヘルプ ロジナ目について |  |
| © Coorn                                                                                                    | 利用者 選択<br><u>現在意思</u> 社でいる利用指は下記の通りです。<br>紫金 支まえはお除すう利用指を激く 読者を少さ得してください。<br><u>利用者の 利用者名 お客名 役職名 激調</u><br>ちる<br>50000001 百十四 太郎 <u>昭会/変更</u> <u>削除</u> | ④ 照会/変更 を<br>クリック                  |  |
|                                                                                                    | 前直面へ戻る<br>中止<br>お電話でのお問合せ先:FBサポートセンター(0120-456-119)<br>© Copyright 2006 1148ANK ALL RIGHTS RESERVED.                                                     |                                    |  |

(3) 下方へスクロールし(下図⑤)、[各サービスの権限設定] 変更/追加 を押してください。(下図⑥) 変更内容入力 [各サービスの権限設定] が表示されます。

| <ul> <li>(6) 変更/追加 を<br/>クリック</li> <li>(6) 変更/追加 を<br/>クリック</li> <li>(7) 少かいなった<br/>(7) 少かいなった<br/>(7) ひかいなった<br/>(7) ひかいなった<br/>(7) ひかいなった<br/>(7) ひかいなった<br/>(7) ひかいなった<br/>(7) ひかいなった<br/>(7) ひかいなった<br/>(7) ひかいなった<br/>(7) ひかいなった<br/>(7) ひかいなった<br/>(7) ひかいなった<br/>(7) ひかいなった<br/>(7) ひかいなった<br/>(7) ひかいなった<br/>(7) ひかいなった<br/>(7) ひかいなった<br/>(7) ひかいなった)<br/>(7) ひかいなった<br/>(7) ひかいなった<br/>(7) ひかいなった<br/>(7) ひかいなった)<br/>(7) ひかいなった<br/>(7) ひかいなった<br/>(7) ひかいなった)<br/>(7) ひかいなった<br/>(7) ひかいなった)<br/>(7) ひかいなった)<br/>(7) ひかいなった)<br/>(7) ひかいなった)<br/>(7) ひかいなった)<br/>(7) ひかいなった)<br/>(7) ひかいなった)<br/>(7) ひかいなった)<br/>(7) ひかいなった)<br/>(7) ひかいなった)<br/>(7) ひかいなった)<br/>(7) ひかいなった)<br/>(7) ひかいなった)<br/>(7) ひかいなった)<br/>(7) ひかいなった)<br/>(7) ひかいひかいひかいなった)<br/>(7) ひかいひかいひかいひかいひかいひか</li></ul> | www.bcb.1145bank chance.cojp ST ● ▲ The H  ion  /パスワード変更 単型小容差称  /パスワードのマク解釋 証明書加得用  パスされ、  だれた個人情報ま、1145alutStation間違称のご通  パン語加  //活動加   ・ドクジュウック知り  (各サービスの確保協会ご)   アスカー  ・レーンの  ・レーンの  ・・・・・・・・・・・・・・・・・・・・・・・・・・・・・・・・・・・ |                                       | - C × | <ul> <li>[各サービスの<br/>権限設定] まで</li> <li>下方へスクロール</li> </ul> |
|----------------------------------------------------------------------------------------------------|----------------------------------------------------------------------------------------------------|---------------------------------------|-------|------------------------------------------------------------|
| 速絡用メールアドレス<br>連絡用メールアドレス                                                                                                    | 1. 権限設定(円預金サービス)<br>道見                                                                                                    | 184 <del>6</del>                      | -     | 重由效                                                        |
| 連絡用メールアドレス 部署名                                                                                                    |                                                                                                    |                                       | ×     | R.P.YH                                                     |
| 役職名                                                                                                    |                                                                                                    | E E E E E E E E E E E E E E E E E E E |       |                                                            |
| 利用者有効期限                                                                                                    | 1日当り上限金額(都度指定先)                                                                                                    | <u>ا</u>                              |       |                                                            |
|                                                                                                    | 1件当り上限金額                                                                                                    | н                                     |       | 円                                                          |
|                                                                                                    | 振込·振替照合表                                                                                                    | 照会権限                                  |       |                                                            |
|                                                                                                    | 残高照会<br>明細照会                                                                                                    | 照会権限                                  |       |                                                            |

- (4) 円預金サービスの振込上限金額を設定してください。未設定の場合は、0円(初期値)が適用されています。
  - ・一日当り(事前登録先):事前登録先に対する一日(操作日)当りの上限金額。
  - ・一日当り(都度指定先):都度指定先に対する一日(操作日)当りの上限金額。

・1 件当り : 事前登録・都度指定にかかわらず一先当りの上限金額。 一日当り(事前登録先)かつ一日当り(都度指定先)を上回る 設定は行えません。

|                                                                                                    |                                                                                   |                                                                                                    |                                                                                                    |                                                                                            |                                                        | 1              |                                 |             |
|----------------------------------------------------------------------------------------------------|-----------------------------------------------------------------------------------|----------------------------------------------------------------------------------------------------|----------------------------------------------------------------------------------------------------|--------------------------------------------------------------------------------------------|--------------------------------------------------------|----------------|---------------------------------|-------------|
| 🚽 😌 🌽 https                                                                                                    | ://www.b2b.114ba                                                                  | ank.chance.co.jp/                                                                                                    | 'ST 🔻 🔒 The Hyakujushi 🖒                                                                                                    | 検索                                                                                         |                                                        | - ۹            |                                 |             |
| 4 Salut Sta                                                                                                    | ition                                                                             |                                                                                                    |                                                                                                    |                                                                                            | トップページ ヘルプ                                             | ログアウト<br>間について |                                 |             |
| 種設定 利用者                                                                                                    | 2録 パスワート                                                                          | ド変更 届出                                                                                                    | 内容登録 承認・申請変更                                                                                                    |                                                                                            |                                                        |                |                                 |             |
| 記録<br>照会・変更                                                                                                    | E・削除 <mark>パスワ</mark>                                                             | ードロック解除                                                                                                    | ↓ 証明書取得用バスワード再発                                                                                                    | Ť                                                                                          |                                                        |                |                                 |             |
|                                                                                                    |                                                                                   |                                                                                                    |                                                                                                    | 利用者 選択 🕨 内容研                                                                               | 認 🕨 変更内容入力 🕨 完                                         | 7              |                                 |             |
| 亦亩内宓入                                                                                                    | +                                                                                 |                                                                                                    |                                                                                                    |                                                                                            |                                                        |                |                                 |             |
| タエハロハ                                                                                                    | <u>、/」</u><br>限設定]                                                                |                                                                                                    |                                                                                                    |                                                                                            |                                                        | - 1            |                                 |             |
| <b>E</b> 4                                                                                                    |                                                                                   | - 700                                                                                                    |                                                                                                    |                                                                                            |                                                        |                |                                 |             |
| 区分                                                                                                    | (美)                                                                               | .史                                                                                                    |                                                                                                    |                                                                                            |                                                        |                |                                 |             |
| 利用者D                                                                                                    | sa                                                                                | amplett                                                                                                    |                                                                                                    |                                                                                            |                                                        |                |                                 |             |
| 利用者名(カナ)                                                                                                    | E-                                                                                | ゃクジュウシ タロロ                                                                                                    | r)                                                                                                    |                                                                                            |                                                        |                |                                 |             |
|                                                                                                    |                                                                                   | 100 - 00 0.00                                                                                                    | /                                                                                                    |                                                                                            |                                                        |                |                                 |             |
| 利用者名(漢字)<br>変更する項目の []<br>1. 「権限設定(円)                                                                                                    | 百<br>にチェックして内容<br>預金サービス)]                                                        | 計四太郎<br>茂入力し、 防容確                                                                                                    | 認へばタンを押してください。                                                                                                    |                                                                                            |                                                        |                |                                 |             |
| 刊用者名(決字)<br>変更する項目の<br>1.[権限設定(円行<br>・1日当りの上限会家<br>10211                                                                                                    | 百<br>にチェックして内容<br>預金サービス)]<br>創ま9999999999(10                                     | 計四 太郎<br><b> 茂入力し、   内容確</b><br>桁)以下の金額を入                                                                                                    | 2001年の1月10日<br>1月10日<br>1月10日<br>1月10日<br>1月10日<br>1月10日<br>1月10日<br>1月11日<br>1月11日<br>1 | λ;at                                                                                       | ト限会婚                                                   |                |                                 |             |
| 利用者名(漢字) 変更する項目の□ 1.[権限設定(円行) ・1日当りの上限金客 取引相 □ 振込・振替取                                                                                                    | 百<br>にチェックして内容<br>有金サービス)】<br>創ま99999999999(10<br>重類<br>31                        | 日十四 太郎                                                                                                    |                                                                                                    | 振込                                                                                         | 上課金額                                                   |                |                                 |             |
| <b>利用者名(漢字)</b><br><b>支更する項目の□</b><br>1.[権限設定(円行)<br>・1日当りの上限金客<br>取引<br>✓ 振込・振替取                                                                                                    | 百<br>にチェックしてが存<br>預金サービス)                                                         | <ul> <li>〒十四 太郎</li> <li>茂入力し、「戸宮崎</li> <li>怖)以下の金額をみ</li> <li>● 実行・承認権</li> <li>・事前登録外</li> </ul>                                                                                                    | 2<br><b>     E2へばタンを押してください。</b><br>はわしてください。<br><b>     接作権限</b><br>眼(単前音録先・都度指定先)の<br>たを都度指定先への知込、描替、                                                                                                    | <b>振込</b><br>1日当り(事前登録先)                                                                   | 上联金額<br>0 円                                            |                |                                 |             |
| 利用者名(漢字) 支更する項目の□ 1.[権限設定(円行) 1目当りの上限金客 取引指 ✓ 振込・振替取                                                                                                    | 百<br>にチェックして内容<br>預金サービス)<br>創ま9999999999(10<br>重類<br>231                         | <ul> <li>計四太郎</li> <li>だ入力し、「外容・確</li> <li>市)以下の金額を入</li> <li>●</li> <li>実行・承認権</li> <li>・事前登録外<br/>通知背金(<br/>が可能)</li> </ul>                                                                                                    | 2<br>22へ球タンを押してください。<br>はわしてください。<br>注作権限<br>線(事前登録先・都度指定先)<br>たる範度指定先への振込、指替、<br>入金・支払)の実行および承認                                                                                                    | <b>振込</b><br>1日当り(事前登録先)<br>1日当り(都度指定先)                                                    | L課金額<br>0 円<br>0 円                                     |                |                                 |             |
| 利用者名(美字)                                                                                                    | 百<br>にチェックして内容<br>預金サービス)】<br>創ま999999999(107<br>筆類<br>3]                         | <ul> <li>十四 太郎</li> <li>たみカし、以内容確</li> <li>桁以下の金額をみ</li> <li>第前を読み</li> <li>第前を読み</li> <li>第前を読み</li> <li>第前を読み</li> <li>第前を読み</li> <li>第前を読み</li> <li>第前を読み</li> <li>第二十二</li> </ul>                                                                                                    |                                                                                                    | 振込<br>1日当り(事前登録先)<br>1日当り(都度指定先)<br>1(件当り)                                                 | 上联全額<br>0 円<br>0 円                                     |                |                                 |             |
| <b>利用者名(美字)</b><br><b>支更する項目の□</b><br>1.【権限設定(円引<br>・1日当りの上限金客<br>取び相<br>▼ 振込・振音取                                                                                                    | 百<br>にチェックしてか容<br>預金サービス)」<br>副 3999999999(107<br>塗類<br>3<br>3<br>7<br>取引種類       | <ul> <li>計四太郎</li> <li>だ入力し、 (内容・備</li> <li>市)以下の金額をみ</li> <li>東行・水認備</li> <li>本前登録分<br/>通知得益公</li> <li>・振込先事前</li> </ul>                                                                                                    |                                                                                                    | <b>振込</b><br>1日当り(事前登録先)<br>1日当り(都度指定先)<br>1(件当り)                                          | L限金額<br>0 円<br>0 円<br>振込                               | 上限金額           |                                 |             |
| <b>10月岩名(炎子)</b><br>支更する項目の□<br>1.【権限設定(円)<br>・旧当りの上限会報<br>取る相<br>マ 振込・振替取<br>マ 振込・振替取                                                                                                    | 百<br>にチェックしてか容<br>和金サービス)」<br>副は999999999(107<br>登知<br>ほう<br>取の引種類<br>振替取引        | 前十四 太郎 たるカル、 い存留場 市が以下の金額をみ ● 実行・承認権 ● 事前を続み、 ● 第二の一般の ● 第二の一般の ● 第三の一般の ● 第三の一般の ● 第三の一般 |                                                                                                    | <b>振込</b><br>1日当り(事前登録先)<br>1日当り(都度指定先)<br>1(牛当り<br>先・都度指定先)                               | L限金額<br>0円<br>0円<br>0円<br>1日当り(事前登録先)                  | 上限金額           | 100000 F                        | <b>–</b>    |
| 11. 「権限設定(円子) 1. 「権限設定(円子) 1. 「権限設定(円子) 1. 「権限設定(円子) 1. 「権限設定(円子) 1. 「単いの上限会都 取らけ で 振込・振音取 し 振込・振音取 し 振込・                                                                                                    | 百<br>にチェックして内容<br>確全サービス)1<br>創ま3939393939(104<br>選算<br>図<br>「3」<br>取引種類<br>振替取引  | 十四 太郎 ★日本部 ★日本部 ★日本 ★日本 ★日本 ★日本 ★日本 ★日本 ★日本 ★日本 ★日本 ★日本 ★日本 ★日本 ★日本 ★日本 ★日本 ★日本 ★日本 ★日本 ★日本 ★日本 ★日本 ★日本 ★日本 ★日本 ★日本 ★日本 ★日本 ★日本 ★日本 ★日本 ★日本 ★日本 ★日本 ★日本 ★日本 ★日本 ★日本 ★日本 ★日本 ★日本 ★日本 ★日本 ★日本 ★日本 ★日本 ★日本 ★日本 ★日本 <p< td=""><td></td><td>振込<br/>1日当り(本前登録先)<br/>1日当り(都度指定先)<br/>1(件当り<br/>先・都度指定先)<br/>たへの振込、振替、<br/>たくの振込、振替、</td><td>LR金額<br/>0円<br/>0円<br/>0円<br/><b>括込</b><br/>1日当り(本前登録先)</td><td>上限金額</td><td>100000 F</td><td><b>–</b></td></p<>                                                                                                    |                                                                                                    | 振込<br>1日当り(本前登録先)<br>1日当り(都度指定先)<br>1(件当り<br>先・都度指定先)<br>たへの振込、振替、<br>たくの振込、振替、            | LR金額<br>0円<br>0円<br>0円<br><b>括込</b><br>1日当り(本前登録先)     | 上限金額           | 100000 F                        | <b>–</b>    |
| 11月者名(美字) 2 更する項目の 1. [権限設定(円) 1. [権限設定(円) 1. [権限法 1. [権限] 1. [権限設定(円) 1. [権限設 1. [権限] 1. [権限] 1. [権限設 1. [権限] 1. [権限] 1. [権限] 1. [権限] 1. [権限] 1. [権限] 1. [権限] 1. [権限] 1. [権限] 1. [権限] 1. [権限] 1. [権限] 1. [権限] 1. [ 1. [ 1. [ 1. [ 1. [ 1. [ 1. [ 1. [ | 百<br>にチェックして内容<br>預金サービス)<br>創 は3939999999(104<br>(3)<br>(3)<br>取引種類<br>振替取引<br>し | 十四 太郎 ★日本部 ★月・承認者 ● 実行・承認者 ● 実行・承認者 ● 実行・承認者 ● 第日の母金 ● 新込先事前 ● 新込先事前 ● ●                                                                                                    |                                                                                                    | 振込<br>1日当り(本前登録先)<br>1日当り(基度指定先)<br>1件当り<br>先・都度指定先)<br>たへの振込、振替、<br>実行および承認               | LR金額<br>0円<br>0円<br>1日当り(事前登録先)<br>1日当り(都度指定先)         | 上限金額           | 100000 F<br>100000 F            | -<br>Э<br>Э |
| 利用者名(使手) ま更する項目の□ 1.【権限設定(円) ・日当りの上限会話 取られ 取られ マ 振込・振音取 レ 振込、                                                                                                    | 百<br>にチェックして内容<br>確全サービス)<br>創 は39399999999(104<br>重算<br>ぼう<br>取引種類<br>振替取引       | 十四太郎 ★日本部 ★日本部 ★日本 ★日本 ★日本 ★日本 ★日本 ★日本 ★日本 ★日本 ★日本 ★日本 ★日本 ★日本 ★日本 ★日本 ★日本 ★日本 ★日本 ★日本 ★日本 ★日本 ★日本 ★日本 ★日本 ★日本 ★日本 ★日本 ★日本 ★日本 ★日本 ★日本 ★日本 ★日本 ★日本 ★日本 ★日本 ★日本 ★日本 ★日本 ★日本 ★日本 ★日本 ★日本 ★日本 ★日本 ★日本 ★日本 ★日本 ★日本 ★日本 ★日本 ★日本 ★日本 ★日本 ★日本 ★日本 ★日本 ★日本 ★日本 ★日本 ★日本 ★日本 ★日本 ★日本 ★日本 ★日本 ★日本 </td <td></td> <td>振込<br/>1日当り(本前金緑先)<br/>1日当り(都度指定先)<br/>1(牛当り<br/>先・都度指定先)<br/>たへの振込、振替、<br/>実行および承認2<br/>ちよび承認が可能</td> <td>L限金額<br/>0円<br/>0円<br/>1日当り(事前登録先)<br/>1日当り(都度指定先)<br/>1件当り</td> <td>上限金額</td> <td>100000 F<br/>100000 F<br/>30000 F</td> <td>J<br/>J<br/>J</td>                                                                    |                                                                                                    | 振込<br>1日当り(本前金緑先)<br>1日当り(都度指定先)<br>1(牛当り<br>先・都度指定先)<br>たへの振込、振替、<br>実行および承認2<br>ちよび承認が可能 | L限金額<br>0円<br>0円<br>1日当り(事前登録先)<br>1日当り(都度指定先)<br>1件当り | 上限金額           | 100000 F<br>100000 F<br>30000 F | J<br>J<br>J |

(5) 追加サービス(総合振込、給与賞与振込等)も申し込みに応じてそれぞれ設定してください。 入力が完了すれば、最下までスクロールしてください。(下図⑦)

|                                     |                                                              | - 0                            |             |
|-------------------------------------|--------------------------------------------------------------|--------------------------------|-------------|
| https://www.b                       | 2b.114bank.chance.co.jp/ST 👻 🔒 The Hyakujusł                 | i C 検索<br>トップページ ヘルプ           |             |
| 114 Salut Station                   |                                                              |                                | 時間について      |
| 各種設定 利用者登録 し                        | 《スワード変更 届出内容登録 承認・申                                          | 諸変更                            |             |
| 登録 照会・変更・削除                         | パスワードロック解除 証明書取得用パスワー                                        | ド再発行                           |             |
|                                     |                                                              | 利用者 選択 🕨 内容確認 🕨 変更内容入力 🕨 🤋     |             |
| 変更内容入力                              |                                                              |                                |             |
| [各サービスの権限設定]                        |                                                              |                                | - (         |
| <b>17</b> 4                         | at W                                                         |                                | ⑦ 最下までスクロール |
| 区分                                  | <u> </u>                                                     |                                |             |
| 利用者D                                | sample01                                                     |                                |             |
| 利用者名(カナ)                            | ヒャクジュウシ タロウ                                                  |                                |             |
| 利用者名(漢字)                            | 百十四 太郎                                                       |                                |             |
| 変更する項目の [] にチェック<br>1. [権限設定(円預金サー) | して内容を入力し、「内容確認へ」ボタンを押してくだ。<br>ごス)]                           | ti, ι <sub>ο</sub>             |             |
| ・1日当りの上限金額は99999                    | 99999(10桁)以下の金額を入力してください。                                    |                                |             |
| 取引種類                                | 操作権限                                                         | 振込上限金額                         |             |
| ✓ 振込・振替取引                           | ● 実行・承認権限(事前登録先・都度指定<br>すべるのというのであった。)                       | (1日当り(事前登録先) 100000 円          |             |
|                                     | ・単則堂録元と都度指定元への一級へ、<br>通知預金(入金・支払)の実行および                      | 振音、<br>承認 1日当り(都度指定先) 100000 円 |             |
|                                     | か可能<br>・振込先事前登録の実行および承認な                                     | 6可能 1件当时 30000 円               |             |
|                                     |                                                              | 上限金額は、振替、通知預金(入金・支払)には         |             |
|                                     |                                                              | 適用されません                        |             |
|                                     | 実行・承認権限(事前登録先のみ)                                             | 1日当り(事前登錄先) 円                  |             |
|                                     | 金・支払)の実行および承認が可能                                             | 1件当り 円                         |             |
|                                     | <ul> <li>都度指定先への振込の申請が可能</li> <li>・振込牛事前登録の申請が可能</li> </ul>  | 上限金額は、振替、通知預金(入金・支払)には         |             |
|                                     |                                                              | €,1                            | 00% 👻       |
|                                     |                                                              |                                |             |
|                                     |                                                              |                                |             |
|                                     |                                                              |                                |             |
| - 内容確認へ                             | _ を押してくたさい                                                   | い。(ト凶⑧) 内谷確認                   | ぶか表示されます。   |
|                                     |                                                              | -                              |             |
|                                     | 権限」欄にもチェックしてください。                                            |                                |             |
|                                     | 複数承認権限                                                       |                                |             |
|                                     | - この場合、一人では承認力 ん。                                            | 「完了しませ                         |             |
|                                     | 申請権限(データ作成のみ)                                                |                                |             |
|                                     | <ul> <li>□座振替引落依頼データの作成・(<br/>・フル・/ネット代金回期サービフ引落)</li> </ul> | 8正が可能<br>19月データの作成・修正が可能       | ⑧ 内谷確認入     |
|                                     | COPROFICAL ENCO                                              | ANNA STATEM TOLEN TINE         |             |
|                                     |                                                              | 1 Martin L                     |             |

(7) 各サービスの権限設定まで下方にスクロールしてください。
 変更した箇所は、変更内容欄へ赤文字で表示されます。
 確認の上、取引実行パスワードを入力し(下図⑨)、 実行 を押してください。(下図⑩)

変更せずに戻る 内容確認へ

| 1. 権限設定(円預金サービス)       項目     現状     文里内容       国当: Lgを遺((海首登時年))     第()・中記2個祭     100,000 円       日当)上見及き賃((海首登時年))     円     100,000 円       日当)上見及き賃((海首登時年))     円     100,000 円       電話公     田     100,000 円       電話公     円     30,000 円       電話公     田     30,000 円       電話公     日     100,000 円       電話公     田     100,000 円       (1) 第     第(御歌会)     円       (2) 保護管((法合/協与塩込サービス)     (1) 第       (2) 日当)上原金賃((法合理告号 市込))     (2) 取引実行パスワード       (3) 有限設定(口を指督・マリンネット     を入力       3. 権限設定(口を指督・マリンネット     (2) 取引実行を<br>クリック       10当り上原金賃     10       10当り上原金賃     10       10当り上原金賃     10       10当り上原金賃     10       10当     10       11 日当り上原金賃     10       12 日当り上原金賃     10       10 第     第       10 第     10       10 第     10       10 第     10       10 第     10       10 第     10       10 第     10       10 第     10       10 第     10       10 第     10       10 第     10       10 第     10                                                                                                    | サービスの権限設定] 変更、     | (追力)0                                                                                                    |            |          |   |
|----------------------------------------------------------------------------------------------------|--------------------|----------------------------------------------------------------------------------------------------|------------|----------|---|
| 項目         現状         支更内容           第4)-価値取引         第(7-幕23備源)         100,000 円           1日当り上段差額(新算指定先)         円         100,000 円           1日当り上段差額(新算指定先)         円         100,000 円           1日当り上段差額(新算指定先)         円         100,000 円           1日当り上段金額         円         30,000 円           第2-価値電会表         照金備限         1           第6編集会         照金備限         1           第6編集会         照金備限         1           第6編集会         照金備限         1           第1         191上段差額(結合集込4         1           1日当り上原金額(結合集4振込         9         取引目実行パスワード           第6編集会         1         1           1日当り上原金額(結合第4振込         9         取引目実行パスワード           方面目         現式         1         10           1日当り上原金額(結合・買作:         2         10         実行 を<br>クリリック           1回当上現金額         1         1         10                                                                                                    | 権限設定(円預金サービス)      |                                                                                                    |            |          |   |
| 脳ン・振行・和2階級         一           1日当り上屋を領、新登銀先3         円         100,000 円           1日当り上屋を領、新登銀先3         円         100,000 円           1日当り上屋を領、新登銀先3         円         100,000 円           11日当り上屋を領、新登銀先3         円         30,000 円           第2、振客電会         座会幅限         円         30,000 円           第30,000 円         座会幅限         円         30,000 円           第40         座会幅限         円         30,000 円           第40         座会幅限         円         30,000 円           第40         座会価限         円         30,000 円           第6         座会価限         円         70,200 円           第6         座会価限         円         100,200 円           第6         座会価限         円         100,200 円           1日当り上屋を領には合非真み         原         アン・         アン・           第6         マン・シャ・         を入力         100         実行 を<br>クリリック           1日当り上屋を領         日         日         100,200 円         100         2           第1日当り上屋を領         1日         日         1日         100,200 円         100         2           1日当り上屋を領         1日         1日         1日         100,200 円         100         1 | 項目                 | 現状                                                                                                    | 変更内容       |          |   |
| 1日当以上級金額(第約意発)     円     100,000 円       1日当以上級金額(額度指定治)     円     100,000 円       指公     田     100,000 円       描込     田     30,000 円       構造     田     30,000 円       構造     田     30,000 円       構造     田     30,000 円       構造     田     30,000 円       構造     田     30,000 円       第     日     30,000 円       第     日     第       第     日     第       1日当し近愛意(信合指込)     第     第       第     0     取引またパスフード       方客方転込     7     7       第     1日当り上級金額(信合音告払込)     1日当り上級金額(信合音告も込)       3. 権限設定(10) 年格号・マリンキット     を入力     10       1日当り上級金額(信合音やマリンキット     2     7       1日当り上級金額(信合音やマリンキット     10     10       1日当り上級金額(信合音やマリンキット     2     10       1日当り上級金額     10     10     10       1日当り上級金額     10     10     10       1日当り上級金額(信合音やマリンキット     10     10     10       1日当り上級金額     10     10     10       1日当り上級金額     10     10     10       1日当り上級金額(信合言やマリンキャ     10     10     10       1日当り     10     10     10 </th <th>込・振替取引</th> <th>実行·承認権限</th> <th></th> <th></th> <th></th>                                                                                                  | 込・振替取引             | 実行·承認権限                                                                                                    |            |          |   |
| 1日当し」思念装紙(部度指定先)     円     100,000 円       1件当し上探金装     円     30,000 円       現品電金     明金催恩     円       現品電金     明金催恩     日       第二番糕     日     100,000 円       第二番糕     日     30,000 円       第二番糕     日     100,000 円       第二番糕     日     100,000 円       第二番糕     日     100,000 円       第二番糕     日     100,000 円       1日当し上探査録(総合事査与編込)     9     取引言実行パスワード       1日当し上探査録(総合章告本協込)     を入力     100       1日当し上探査録     日     現状     100       1日当し上探査録     日     100     実行を<br>クリック                                                                                                    | 日当り上限金額(事前登録先)     | 円<br>円                                                                                                    |            | 100,000円 |   |
| 1件当り建築2個     円     30,000 円       版込-価値隔含表     照会循環     照金循環       期編医会     照会循環     照金循環       2. 橡胶設定(記念/信与振込サービス)     (1)       項目     (1)       注含量50     (1)       1日当し」是金額(総合振込)     (2)       2. 橡胶設定(口を振行・マリンネット     (2)       項目     現式       1日当し」是金額(総合電な)     (2)       2. 橡胶設定(口を振行・マリンネット     (1)       東午春     マリンネット       2. 橡胶設定(口を振行・マリンネット     (1)       東午春     マリンネット       1日当し」是金額     (1)       2. 御校設     (1)       2. 御校設     (1)       2. 御校設     (2)       2. 御校設     (2)       2. 御校設     (2)       2. 御校設     (2)       2. 御校設     (2)       2. 御校     (2)       2. 御校     (2)       <                                                                                                    | 日当り上限金額(都度指定先)     | ۳.                                                                                                    |            | 100,000円 |   |
| <ul> <li>         振込-福砂智会表<br/>発命題会<br/>「福祉会社会社会社会社会社会社会社会社会社会社会社会社会社会社会社会社会社会社会社</li></ul>                                                                                                    | 件当り上限金額            | <u>ج</u>                                                                                                    |            | 30,000 円 |   |
| <ul> <li>         株会議会</li></ul>                                                                                                    | 込· 振替照合表           | 照会権限                                                                                                    |            |          |   |
| 明細麗会<br>明細麗会<br>第12 (14) (14) (14) (14) (14) (14) (14) (14)                                                                                                    | 高照会                | R2                                                                                                    |            |          |   |
| 2. 権限設定(総合/協与集込サービス)<br>項目<br>総合語込<br>1日当り上原金額(総合海込)<br>総合算存集込<br>新聞期後使約5版<br>3. 権限設定(口座集督・マリンキッ)<br>項目<br>現状<br>口座指督<br>マリンキット代金回眼サービス<br>回当り上原金額<br>(加) 実行 を<br>クリック<br>と記の変更内容で驚代しますか?<br>影行考告場合は、ご自身の「取引漢行) パスワード」を入力して(漢行)米多ンを押して(ださ)、                                                                                                    | 細照会                | ALC 22 LEENS                                                                                                   |            |          |   |
| 項目         項目           総合審込         (回当)上原金額(総合憲込)           協力専ち報込         (③) 取引実行パスワード           旅行商を報込         (③) 取引実行パスワード           旅行商を報込         (③) 取引実行パスワード           第日当り上原金額(総合専告報込)         (④) 定行 を           3. 権限設定(口座塩替・マリンキャ)         現状           項目         現状           口座略替         マリンキャ)           マリンキット代金回取サービス         (④) 実行 を           回当し上原金額         (□)           比認の変更内容で感行しますか ?         総行する場合は、ご自身の「取る 漢府 パスワード」を入力して(実行) 深多ンを押して(だき)、                                                                                                    | 権限設定(総合/給与振込サービ    | 2)                                                                                                    |            |          |   |
| <ul> <li>総合語込<br/>1日当し上現金額(総合語込)<br/>協力目数は定報(総合語込)<br/>協力目数に対応する意も振込 </li> <li>御 取引実行パスワード<br/>を入力 </li> <li>48歳変に口を振移・マリンネット </li> <li>2. 確保数でにつき振移・マリンネット </li> <li>1. 確保数でにつき振移・マリンネット </li> <li>1. 自当し足激な顔 </li> <li>1. 自当した思報(法) </li> <li>1. 自当した思報(法) </li> <li>1. 自当した思報(法) </li> <li>1. 自当の(市場)(第一)(スワード)(大)(1)(第一)(大)(1)(1)(1)(1)(1)(1)(1)(1)(1)(1)(1)(1)(1)</li></ul>                                                                                                    | 項目                 |                                                                                                    | <b>、</b> 岛 |          |   |
| 日当り上球登録(総合海込)<br>協会専告報込<br>約3個数地方数<br>1日当り上球金額(総合雪音場版込)<br>3. 個限設定(口座振替・マリンキッ)<br>3. 個限設定(口座振替・マリンキッ)<br>項目<br>現状<br>口当り上球金額(総合雪音場版込)<br>3. 個限設定(口座振替・マリンキッ)<br>項目<br>現状<br>口当した際全額<br>(10) 実行 を<br>クリック<br>に出の実更内容で実行しますか?<br>能行する場合は、ご自身の「取引実行) (スワード)を入力して(実行) ボタンを押して(ださい、                                                                                                    | 合振込                |                                                                                                    |            |          |   |
| 総合務各版A<br>第7個級使務方板<br>1日当り上環金額(総合享有紙込)<br>3. 権限設定(口座版督・マリンキャ)<br>一座指督<br>マリンキット代金回岐サービス<br>回当し足愛萄<br>記の変更内容で実行しますか?<br>紹行方を場合は、ご自身の「取3 実行) パスワード」を入力して(実行) 米多ンを押して(ださ)、                                                                                                    | 日当り上限金額(総合振込)      | ◎ 町引ま行パフロ-                                                                                                    | - K        |          |   |
| 御賀蔵愛生がな   日当じ」是愛媛にはう専ち紙込   た入力   3. 確認該に口を振移・マリンネッ   項目   現式   「確    日本   「   日本   日本     日本   日本   日本   日本   日本   日本   日本   日本   日本   日本   日本   日本   日本   日本   日本   日本   日本   日本   日本   日本   日本   日本   日本   日本   日本   日本   日本   日本   日本   日本   日本   日本   日本   日本   日本   日本   日本   日本   日本   日本   日本   日本                                                                                                    | 与賞与振込。             |                                                                                                    | - I *      |          |   |
| 11日当り」及塗額信与専与振込<br>3. <b>御設定(口屋振啓・マリンネッ)</b><br>項目<br>現状<br>口座集特<br>マリンネット代金回取サービス<br>回当り上段金額<br>に回り上段金額<br>に回り上段金額<br>に回り上の塗敷になったさい。<br>第日<br>日日<br>10<br>10<br>東行 を<br>クリック                                                                                                    | 別徵収地方祝             | を入力                                                                                                    |            |          |   |
| a. 確保設定(口座指替・マリンキッ)     項目     現状     回回     項音     00     実行     を       12度指替<br>マリンキット代金回取サービス     回回     口     回回     ロー     ロー     ロー     クリック       記の支更内容で実行しますか?     記行する場合は、ご自身の「取得」取行) スワード」を入力して使行用ギタンを押してください。     10     日     日 <t< td=""><td>日当り上限金額(給与賞与振込)</td><td></td><td></td><td></td><td></td></t<>                                                                                                    | 日当り上限金額(給与賞与振込)    |                                                                                                    |            |          |   |
| 項目         現状         日日日日         第         10         実行を         クリック           口母19月上段金額             クリック           クリック           回当り上段金額                クリック           転向変更内容で実行しますか?                                                                                                    | 権限設定(口座振替・マリンネット   |                                                                                                    |            |          |   |
| コ度振行<br>マジンキャナ代金回販サービス<br>ロビリン見発金額<br>記の実更内容で実行しますか?<br>能行する場合は、ご自身の「取引実行」 スワード」を入力してU実行iFSンを押してください。                                                                                                    | 項目                 | 現状                                                                                                    |            | ⑩美行を     |   |
| マジンネット代金回復サービス クリック<br>「回当り上段会額<br>記の変更内容で美行しますか?<br>能行する場合は、ご自身の「取引実行」 パスワード」を入力して【実行】米タンを押してください。                                                                                                    | 座振替                |                                                                                                    |            |          |   |
| 1回当り上級金額<br>上記の変更内容で実行しますか?<br>取行する場合は、ご自身の「取引実行」パスワード」を入力して <b>[実行]</b> ボタンを押してください。                                                                                                    | リンネット代金回収サービス      |                                                                                                    |            | シリック     | 1 |
| 上記の変更内容で実行しますか?<br>総行する場合は、ご自身の「取引実行」(スワード」さ入力して【実行】ボタンを押してください。                                                                                                    | 回当り上隊金額            |                                                                                                    |            |          | 1 |
| 1000年の1000年の1000日に、1000年の1000日日<br>第6寸ちる場合は、ご自身の「取引実行パスワード」を入力して【実行】ボタンを押してください。                                                                                                    | 2の変更内容で実行しますか?     |                                                                                                    |            |          |   |
| 長行する場合は、こ日身の「取らに失行」ハスワート」を入りしてに失行」不多しを押してくたきに、                                                                                                    |                    | n million de la confettation de la confettation de la confettation de la confettation de la confettation de la |            |          |   |
|                                                                                                    | すする場合は、こ日身の「取り実行バ. | ペリート」を入りし (1要行)木タンを押してくたさい。                                                                                    | 7          |          |   |
|                                                                                                    | 「利用考選択」面           |                                                                                                    |            |          |   |

(8) 完了画面が表示されれば、利用者変更は完了です。

| 🔶 🧭 https://www.b2b.1                                                                                                    | 14bank.chance.co.jp/ST 👻 🔒 The Hyakuj                                                                                                    | jushi C 検卵              | 索      |               |          |       |       | \$    |
|----------------------------------------------------------------------------------------------------|----------------------------------------------------------------------------------------------------|-------------------------|--------|---------------|----------|-------|-------|-------|
| Salut Station                                                                                                    |                                                                                                    |                         |        | トップ           | ページ      | ヘルプ   | L L   | ゚゚゚゚ア |
| Sulor Station                                                                                                    |                                                                                                    |                         |        |               |          |       | 取扱時   | 8121  |
| 設定 利用者登録 パスワ                                                                                                    | フード変更 届出内容登録 承認・                                                                                                    | ・申請変更                   |        |               |          |       |       |       |
| 🗼 照会・変更・削除 📝                                                                                                    | スワードロック解除 証明書取得用バスワ                                                                                                    | フード再発行                  |        |               |          |       |       |       |
|                                                                                                    | ``                                                                                                    | 利用                      | 者 選択 ▶ | 内容確認          | ▶ 変      | 更内容入力 | 1 🕨 💆 | 75    |
|                                                                                                    |                                                                                                    |                         |        |               |          |       |       |       |
| 完了                                                                                                    |                                                                                                    |                         |        |               |          |       |       |       |
| <br>[利用者変更の実行完了画面]                                                                                                    |                                                                                                    |                         |        |               |          |       |       |       |
|                                                                                                    |                                                                                                    |                         |        |               |          |       |       |       |
| 下記の内容で、利用者変更を完<br>変更内容は次回ログイン時にあ                                                                                                    | そ了しました。<br>「効となります。                                                                                                    |                         |        | >> <u>=</u> 0 | <u> </u> | を印刷する |       |       |
|                                                                                                    |                                                                                                    |                         |        |               |          |       |       |       |
| 利用者情報として変更された個人                                                                                                    | 情報は、114SalutStation関連のご連絡事項を                                                                                                    | きお知らせするため               | かに利用いた | します。必ず        | ご本人の     | 同意を得  |       |       |
| た上で変更してくたさい。<br>ご本人の同意については、ご契約                                                                                                    | 企業さまの社内に書面で残されることをお勧めし                                                                                                    | ます。                     |        |               |          |       |       |       |
| 当行は提供のあった個人情報につ                                                                                                    | ついては、ご本人の同食を得た上で当行に提供さ                                                                                                    | はわたものと てお               | 取扱いさせて | 1 いただきます      |          |       |       |       |
|                                                                                                    |                                                                                                    | 54 0 2 00 2 0 2 0 2 0 2 |        | in veree at y | •        |       |       |       |
| 区分                                                                                                    | 変更                                                                                                    | 4 62 66 72 6 685        |        |               | 0        |       |       |       |
| 区分<br>実行日時                                                                                                    | 変更<br>2001.4.28 10:00                                                                                                    | 4 02 00 20 203          |        |               | 0        |       |       |       |
| 区分<br>実行日時<br>実行者名                                                                                                    | 変更<br>2001.4.28 10:00<br>百十四 太郎                                                                                                    | 4 12 00 20 203          |        |               | 0        |       |       |       |
| 区分<br>実行日時<br>実行者名                                                                                                    | 変更<br>2001.4.28 10:00<br>百十四 太郎                                                                                                    | - WE GUILE CO.          |        |               | •        |       |       |       |
| 区分<br>実行日時<br>実行者名<br>利用者ID                                                                                                    | 変更<br>2001.4.28 10:00<br>石十四 太郎                                                                                                    | - WE GUILE CO.          |        |               | •        |       |       |       |
| 区分<br>実行日時<br>実行者名<br>利用者ID                                                                                                    | 変更<br>2001.4.28 10:00<br>百十四 太郎                                                                                                    |                         |        |               | •        |       |       |       |
| 区分<br>実行日時<br>実行者名<br>利用者ID<br>[共連項目]                                                                                                    | 変更<br>2001.4.28 10:00<br>百十四 太郎                                                                                                    |                         |        |               | •        |       |       |       |
| 区分<br>実行日時<br>実行者名<br>利用者ID<br>[共通項目]<br>1. 利用者設定                                                                                                    | 変更<br>2001.4.28 10:00<br>百十四 太郎                                                                                                    |                         |        |               | •        |       |       |       |
| 区分<br>実行日時<br>実行者名<br>利用者ID<br>[共連項目]<br>1. 利用者設定<br>項目                                                                                                    | 変更<br>2001.4.28 10:00<br>百十四 太郎                                                                                                    |                         |        | 変更内容          | •        |       |       |       |
| 区分<br>実行日時<br>実行者名<br>利用者ID<br>[共通項目]<br>1.利用者設定<br>項目<br>利用者名(力ナ)                                                                                                    | 変更<br>2001.4.28 10:00<br>百十四 太郎<br>                                                                                                    |                         |        | 変更内容          |          |       |       |       |
| 区分<br>実行日時<br>実行者名<br>利用者ID<br>[共通項目]<br>1.利用者設定<br>項目<br>利用者名(カナ)<br>利用者名(決字)                                                                                                    | 変更<br>2001.4.28 10:00<br>:百十四 太郎<br>                                                                                                    |                         |        | 変更内容          |          |       |       |       |
| 区分<br>実行日時<br>実行者名<br>利用者ID<br>(共通項目)<br>1.利用者設定<br>項目<br>利用者名(カナ)<br>利用者名(決于)<br>口労インパスワード                                                                                         | 変更         2001.4.28 10:00           百十四 太郎         現状           とトクジュウシ タロウ         百十四 太郎           キャキャキャキ         1000                                                                              |                         |        | 変更内容          |          |       |       |       |
| 区分<br>実行日時<br>実行者名<br>利用者ID<br>(共連項目)<br>1.利用者設定<br>項目<br>利用者名(決字)<br>口/ゴイン)(スワード<br>連絡用メールアドレス1                                                                                    | 変更         2001.4.28 10:00           百十四 太郎         現状           と+かぶのシ タロウ         百十四 太郎           モキやろふのシ タロウ         百十四 太郎           モキャンスのシ タロウ         11                                        |                         |        | 変更内容          |          |       |       |       |
| 区分<br>実行日時<br>実行者名<br>利用者ID<br>(共連項目)<br>1.利用者設定<br>項目<br>利用者名(カナ)<br>利用者名(次子)<br>ロダイン)(スワード<br>連絡用メールアドレス1<br>連絡用メールアドレス2                                                          | 文更<br>2001.4.28 10:00<br>石十四 太郎                                                                                                    |                         |        | 変更内容          |          |       |       |       |
| 区分           実行日時           実行者名           利用者ID           【共適項目】           1.利用者設定           項目           利用者名(決字)           口グインパスワード           道絡用メールアドレス1           連絡用メールアドレス3 | 変更         2001.4.28 10:00           百十四 太郎            地域         現状           上キクジュウシ タロウ         百十四 太郎           キャキャキャャキ         ドッシュウシ タロウ           百十四 太郎            キャキャキャャキ         ドッシュウシ タロウ |                         |        | 変更内容          |          |       |       |       |

以上で、振込上限金額の変更が完了となります。

尚、変更内容は再ログイン後に有効となります。

変更後の内容にて操作する場合は、一度ログアウトし、再度ログインしてください。

## 2 税金・各種料金払込サービスの設定

(1) 税金・各種料金払込サービスを利用するには、利用者登録とは別に権限・上限金額の設定を 行う必要があります。

114Salut Station トップページを表示してください。 (W金・各種料金ムシャードス) を選択し、(下図①) <sup>確限設定</sup> を押してください。(下図②) Pay-easy 権限一覧が表示されます。

|                                                                   |                                                                                      | - 🗆 ×                                                                                  |
|-------------------------------------------------------------------|--------------------------------------------------------------------------------------|----------------------------------------------------------------------------------------|
| ① 税金・各種料金払込                                                       | w.b2b.114bank. <b>chance.co.jp</b> /ST 👻 🔒 The Hyakujushi 🖒 検索                       | - ۵                                                                                    |
| サービスをクリック                                                         | 114 Salut Sta<br><sup> </sup>                                                        | 100 ต 7 4 2911<br>โดยา 1                                                               |
| 戦金・各種料金払込サービス<br>総合/総与振込サービス<br>ロ座運動<br>マリンネッド代金回収サービス<br>承認・申請変更 | 税金·各種料金払込<br>日日 大京・女子・ビス<br>権限設定<br>                                                 | この時間に不審な点があ<br>る場合は、下記のお問い<br>合わせ先へご連絡願いま<br>す。<br>) ごは参<br>お取りの中断・終了時に<br>は必ずログアウトしてく |
| 取引記録<br>各種設定<br>114でんさいSTATION                                    | <ul> <li>● 各種取引に関するお知らせ</li> <li>● ただいま お知らせばありません。</li> </ul>                       | ださい。<br><mark>追加サービスのご案内</mark><br>総合/給与振込サービス                                         |
| 114-Salut Sour                                                    |                                                                                      | ロ座展静<br>パリンネット代変回収サービス                                                                 |
|                                                                   | お電話でのお問合せ先:FBサポートセンター(0120-456-119)<br>© Copyright 2006 114BANK ALL RIGHTS RESERVED. | ®⊾ 100% ▾:                                                                             |

(2) 選択 を押してください。(下図③) Pay-easy 権限設定が表示されます。

|                   |                          |                            |                          |                         |                | -          |         | $\times$     |
|-------------------|--------------------------|----------------------------|--------------------------|-------------------------|----------------|------------|---------|--------------|
|                   | https://www.b            | - ← 🔒 The ♂                | 検索                       |                         |                |            |         | <del>ب</del> |
| 114 Salut         | Station                  |                            |                          |                         | トップペーシ         | ・ ヘルプ      | ロクス扱時間に | アウト<br>こついて  |
| 税金·各種料            | 金払込サービス                  | 税金·各種料金払込                  | 権限設定                     |                         |                |            |         |              |
|                   |                          |                            |                          |                         |                |            |         |              |
|                   |                          |                            |                          |                         | 権限一覧▶          | 権限設定)      | 完了      | ~            |
| Pay-ea:           | sy権限一臂                   | t.                         |                          |                         |                |            |         |              |
|                   |                          |                            |                          |                         | _1.42.0004.4.4 |            |         |              |
| 現在、登録さ<br>下表から権利  | れている利用者に、社<br>設定を行う利用者を  | 鬼金・谷種料金払込サー<br>遠広、選択ボタンを押し | ビス(Pay-easy:ペイ<br>てください。 | シー)の利用権限を設定する           | ことかできます。       |            |         |              |
| (主)権限設定<br>権限設定   | 官の登録を行うことが<br>官を行う対象は、利明 | できるのは「利用者登録<br>者登録メニューで「取引 | の実行・承辺権限者                | に限ります。<br>定されている利用者に限りま |                |            |         |              |
|                   |                          |                            |                          |                         |                |            |         |              |
| 利用者D<br>sample[]1 | 利用者名                     | Pay-easy權限                 | JER                      |                         |                |            |         |              |
| campion           |                          | 唯成なし                       |                          | <b>~</b>                |                |            |         |              |
|                   |                          |                            |                          |                         |                | _          |         |              |
|                   |                          |                            |                          | (                       |                |            |         |              |
|                   |                          |                            |                          | ③ 選択 を                  | ř              |            |         |              |
|                   |                          |                            |                          | クリッ                     | ク              |            |         |              |
|                   |                          |                            |                          |                         |                | ሳ          |         |              |
|                   |                          |                            |                          |                         |                |            |         |              |
|                   |                          |                            |                          |                         |                | $\bigcirc$ |         |              |
|                   |                          |                            |                          |                         |                |            |         |              |
|                   |                          |                            |                          |                         |                |            |         |              |
|                   |                          |                            |                          |                         |                |            |         | ~            |
|                   |                          |                            |                          |                         |                | (          | 🔍 100%  | ·            |

(3) Pay-easy 権限は実行権限を選択(下図④)、一日当り上限金額を入力してください。(下図⑤)。

|                              |                                                             |          | -                      |                        | ×               |          |               |
|------------------------------|-------------------------------------------------------------|----------|------------------------|------------------------|-----------------|----------|---------------|
| 🗲 🔿 🏉 https://ww             | w.b 🛃 👻 🔒 The 🖒 検索                                          |          |                        |                        | ,О <del>т</del> |          |               |
| 114 Salut Station            | n                                                           | F        | ップページ ヘルプ              | 取扱時間                   | グアウト<br>について    |          |               |
| 税金・各種料金払込サー                  | -ビス 税金・各種料金払込 権限設定                                          |          |                        |                        |                 |          |               |
|                              |                                                             |          |                        |                        |                 |          |               |
|                              |                                                             | 権別       | R一覧▶ <mark>権限設定</mark> | <ul> <li>完了</li> </ul> | ·               |          |               |
| Pav-easv権限                   | 設定                                                          |          |                        |                        |                 |          |               |
|                              |                                                             |          |                        |                        |                 |          |               |
| 権限を付与する場合には、<br>一日当りの上限金額は99 | , Pay-easy確認の「美行権限」にチェックへ。<br>999999999(11桁)以下の金額を入力してください。 |          |                        |                        |                 |          |               |
| 内容を確認後、取り実行                  | 「スワードを入力のうえ、実行ボタンを押してください。                                  |          |                        |                        | 4               | 実行権限     | を             |
| 利用者DD                        | sample01                                                    |          |                        |                        |                 | クリック     |               |
| 利用者名                         | 百十四太郎                                                       |          |                        |                        |                 |          | <u>(</u>      |
| - 日当山上駅全類                    |                                                             | N        |                        |                        |                 |          |               |
|                              | fullet to the                                               | 01       |                        |                        |                 |          | $\overline{}$ |
|                              | 利用者の                                                        | sampleul |                        |                        |                 |          |               |
|                              | 利用者名                                                        | 百十四太郎    |                        |                        |                 |          |               |
| 前画面へ戻る                       | Pay-easy権限                                                  | ● 実行権限   | ○権限/                   | al                     |                 |          |               |
|                              | 一口当日日限会額                                                    | ⊸ржц     | -                      | 1000                   |                 | <u>ц</u> |               |
|                              |                                                             | 039      |                        | 1000                   |                 | 1        |               |
|                              |                                                             |          |                        |                        |                 |          |               |
|                              |                                                             |          | 5 -                    | -日                     | 当り」             | ト限金額 な   | 2             |
|                              |                                                             |          |                        | አታ                     |                 |          |               |
|                              |                                                             |          | _                      |                        |                 |          | 回 丿           |
|                              |                                                             |          |                        |                        |                 |          |               |

(4) 取引実行パスワード を入力し(下図⑥)、 実行 を押してください。(下図⑦)

|                    |                                |                              |                            |                               |                       |                       | -    |                        | ×          |
|--------------------|--------------------------------|------------------------------|----------------------------|-------------------------------|-----------------------|-----------------------|------|------------------------|------------|
|                    | + 🔿 🧭 https://www              | .b 🔽 🔷 👻 á                   | The C 検索                   | ą                             |                       |                       |      |                        | <b>Р</b> - |
|                    | 114 Salut Station              |                              |                            |                               |                       | トップページ                | ヘルプ  |                        | アウト        |
|                    | 税金・各種料金払込サー                    | ビス 税金・                       | 鸟種料金払込 🔪 🏌                 | 服設定                           |                       |                       |      |                        |            |
|                    |                                |                              |                            |                               |                       |                       |      |                        |            |
|                    |                                |                              |                            |                               |                       | 権限一覧▶                 | 権限設定 | <ul> <li>完了</li> </ul> |            |
|                    | Pay-easy権限                     | 设定                           |                            |                               |                       |                       |      |                        |            |
|                    | 権限を付与する場合には、<br>一日当りの上限余額は99.9 | ay-easy権限の<br>199999999(11桁) | 「実行権限」にチェッ<br>以下の余類が入力」    | 久」、<br>.てください。                |                       |                       |      |                        |            |
|                    | 内容を確認後、取引実行パ                   | スワードを入力の                     | のうえ、実行ボタンを                 | 押してください。                      |                       |                       |      |                        |            |
|                    | 利田本町                           | cample [] 1                  |                            |                               |                       |                       |      |                        |            |
|                    | 利用者名                           | 百十四 太郎                       | ß                          |                               |                       |                       |      |                        |            |
|                    | Pay-easy権限                     | <ul> <li>実行権限</li> </ul>     | R 〇 権限なし                   |                               |                       |                       |      |                        |            |
|                    | 一日当り上限金額                       | 一日当り                         | 100000                     | H.                            |                       |                       |      |                        |            |
|                    | 前画面へ戻る                         | 取引                           | 実行パスワード                    | ·····                         |                       |                       |      |                        |            |
| ⑥ <b>取引実</b><br>入力 | 行パスワード                         | を<br>つ<br>問問                 | 電気でのお問合せ<br>Copyright 2006 | 先:FBサポートセン<br>114BANK ALL RIG | Ø−(0120-<br>HTS RESEI | ⑦ <b>実行</b> を<br>クリック | 7    | € 100%                 | -<br>-     |

(5) 完了画面が表示されれば、税金・各種料金払込サービスにおける上限金額の設定は完了です。

|                                                                                                    |                              |                                                                                      |        | -     |         |  |  |  |  |
|----------------------------------------------------------------------------------------------------|------------------------------|--------------------------------------------------------------------------------------|--------|-------|---------|--|--|--|--|
| 114 Solut Station       トップページ ヘルプ 0972)・<br>国産時間について         脱金・各種料金払込サービス       税金・各種料金払込       権限設定         雇用        産限一覧 )・ 権限設定 )・ 売了         完了           下記の内容でPay-easy構構設定を完了しました。           利用者為       百十四 大郎          Pay-easy構成定を完了しました。           ション       Pay-easy構成定を完了しました。          アン       ののの円          ション       Pay-easy構成のの円          ション       Pay-easy構成ののの円          ション       Pay-easy構成ののの円          ション       Pay-easy構成ののの円          ション       Pay-easy構成ののの円          ション       Pay-easy構成ののの円          ション       Pay-easy構成ののの円          ション       Pay-easy構成ののの円          ション       Pay-easy/植成一覧          ション       Pay-easy/植成ののの目的          ション       Pay-easy/植成のののの目的          ション       Pay-easy/植成のののののののののののののののののののののののののののののののののののの                                                                                                    |                              | w.b 🚬 👻 🔒 The 🖒 検索                                                                   |        |       | ÷ م     |  |  |  |  |
| CopyrightOTanasction3(MPMPOFKM010P); false, top.UPPER, 'top);     CopyrightOTanasction3(MPMPOFKM010P); false, top.UPPER, 'top);     Copyright (1)      Copyright (2)      Copyright (2)      Copyri                                                                                                    | 11/1 Salut Station           |                                                                                      | トップページ | ヘルプ   | ログアウト   |  |  |  |  |
| Refe 3 各種科会払込サービス 税金・各種料金払込 種類数理<br>定日<br>定の<br>定の<br>たの<br>中国<br>か<br>か<br>か<br>か<br>か<br>か<br>たの<br>か<br>市<br>で<br>の<br>ののの円<br>か<br>か<br>た<br>の<br>た<br>の<br>の<br>の<br>の<br>の<br>の<br>の<br>の<br>の<br>の<br>の<br>の<br>の                                                                                                    |                              |                                                                                      |        | 100   | と時間について |  |  |  |  |
| 確限- 2 、 権限設定 ) 定了<br>テ<br>テ<br>テ<br>こ<br>た<br>の<br>た<br>の<br>た<br>の<br>た<br>の<br>た<br>の<br>の<br>の<br>の<br>の<br>の<br>の<br>の<br>の<br>の<br>の<br>の<br>の                                                                                                    | 税金・各種料金払込サー                  | ビス 税金・各種料金払込 権限設定                                                                    |        |       |         |  |  |  |  |
| 確况一覧 ・ 権限設定 ・ 元丁<br>テ<br>テ<br>た<br>の<br>た<br>の<br>か<br>の<br>の<br>の<br>の<br>の<br>の<br>の<br>の<br>の<br>の<br>の<br>の<br>の                                                                                                    |                              |                                                                                      |        |       |         |  |  |  |  |
| CEC & LULOCE & LE<br>完了<br>FEOPries easy#解除定在了いました。<br><u>新聞者も、百日日 たち<br/>Peo-easy#解果実行権限</u><br><u>100.000円</u><br>Peo-easy#解子覧へ<br>Peo-easy#解子覧へ<br>Peo-easy#解子覧へ<br>Seconsingted Tansaction (MPMPOFKM010P), false, top.UPPER ' top');                                                                                                    |                              |                                                                                      | 権限→暫▶  | 権限設定▶ | 完了      |  |  |  |  |
| <u>行う</u><br><b>F2O/IRF CPog-essoy 御探設定を完 てしました。</b><br><u>1911日 第4名 百十四 大郎</u><br><u>100,000円</u><br>Pog-essoy 御探一覧へ<br>Pog-essoy 御探一覧へ<br>Pog-essoy 御探一覧へ<br>Pog-essoy 御探一覧へ<br>Pog-essoy 御探一覧へ<br>Pog-essoy 御探一覧へ<br>Pog-essoy 御探一覧へ<br>Pog-essoy 御探一覧へ                                                                                                    |                              |                                                                                      |        |       |         |  |  |  |  |
| <u>JC J</u><br><b>F2Cのが容でPay-easy構設設定を完てしました。</b><br><u>新聞着名 百十四 た応</u><br><u>Pay-easy構設 実行権限</u><br><u>-1当り上課金額 100,000円</u>                                                                                                    | <b>完</b> 了                   |                                                                                      |        |       |         |  |  |  |  |
| TEOP/TGT CP or easy/翻訳定を完了しました。                                                                                                    | 763                          |                                                                                      |        |       | -       |  |  |  |  |
|                                                                                                    | 下記の内容でPay-easy榴              | 見設定を完了しました。                                                                          |        |       |         |  |  |  |  |
| ・          ・          ・          ・          ・          ・          ・          ・          ・          ・          ・          ・          ・          ・          ・          ・          ・          ・          ・          ・          ・          ・          ・          ・          ・          ・          ・          ・          ・          ・          ・          ・          ・          ・          ・          ・          ・          ・          ・          ・          ・          ・          ・          ・          ・          ・          ・          ・          ・          ・          ・          ・          ・          ・          ・          ・          ・          ・          ・          ・          ・          ・          ・          ・          ・          ・          ・          ・          ・          ・          ・          ・          ・          ・          ・          ・          ・                                                                                                             |                              |                                                                                      |        |       |         |  |  |  |  |
|                                                                                                    | 利用者D                         | sample01                                                                             |        |       |         |  |  |  |  |
| Por-casy幅談       実行宿波         -日当り上版金額       100,000円                 Por-casy福禄一覧へ                  Por-casy福禄一覧へ                 Por-casy福禄一覧へ                 Por-casy福禄一覧へ                 Por-casy福禄一覧へ                 Por-casy福禄一覧へ                 Por-casy福禄一覧へ                 Por-casy福禄一覧へ                 Por-casy福禄一覧へ                 Port-cityへジへ                 A電話でのお間合せ先:FBサポートセンター(0120-456-119)                 © Copyriaht 2006 114BANK ALL RIGHTS RESERVED.                 wascript:doTransaction3('MPMPOFKM0101P); false, top.UPPER * top');                                                                                                    | 利用者名                         | 百十四太郎                                                                                |        |       |         |  |  |  |  |
|                                                                                                    | Pay-easy稽视                   | 実行権限                                                                                 |        |       |         |  |  |  |  |
| Pay=easy描録一覧へ     トップページへ     A電話でのお問合せ先:FBサポートセンター(0120-456-119)     ⑥ Copyright 2006 114BANK ALL RIGHTS RESERVED. <sup>●</sup> Copyright 2006 114BANK ALL RIGHTS RESERVED. <sup>●</sup> (107%) <sup>●</sup> (107%) <sup>●</sup> | 一日当り上限金額                     | 100,000009                                                                           |        |       |         |  |  |  |  |
| お電話でのお聞合せ先:FBサポートセンター(0120-456-119)<br>⑥ Copyriahl 2006 114BANK ALL RIGHTS RESERVED.<br>wascript:doTransaction3('MPMPOFKM0101P', false, top.UPPER '_top'); 後 100% マ                                                                                                    | ≫ Pay-easy権限一覧<br>♪ップページへ    | 2                                                                                    |        |       |         |  |  |  |  |
| wascript:doTransaction3('MPMPOFKM0101P); false, top.UPPER, '_top'); & 100% -                                                                                                    |                              | お電話でのお問合せ先:FBサポートセンター(0120-456-119)<br>© Copyright 2006 114BANK ALL RIGHTS RESERVED. |        |       |         |  |  |  |  |
| vascript:doTransaction3('MPMPOFKM0101P); false, top.UPPER '_top');                                                                                                    |                              |                                                                                      |        |       |         |  |  |  |  |
| vascript:doTransaction3('MPMPOFKM0101P); false, top.UPPER '_top'); & top:top:top:top:top:top:top:top:top:top:                                                                                                    |                              |                                                                                      |        |       |         |  |  |  |  |
| vascript:doTransaction3('MPMPOFKM0101P', false, top.UPPER '_top');                                                                                                    |                              |                                                                                      |        |       |         |  |  |  |  |
| wascript:doTransaction3('MPMPOFKM0101P', false, top.UPPER, '_top');                                                                                                    |                              |                                                                                      |        |       |         |  |  |  |  |
|                                                                                                    | avascript:doTransaction3('MF | MPOFKM0101P', false, top.UPPER, '_top');                                             |        | e,    | 100% 🔻  |  |  |  |  |

以上で、全ての初期設定が完了となります。

尚、変更内容は再ログイン後に有効となります。

変更後の内容にて操作する場合は、一度ログアウトし、再度ログインしてください。

各サービスの操作等に関しては、 各操作マニュアル等をご参照いただくか、下記サポート センターまでお問合せください。

お問合せ先

## **FBサポートセンター : 0120-456119**

受付時間:平日 9:00 ~ 17:00 (※銀行休業日は除きます)